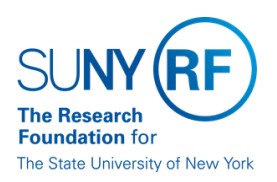

# **Employee Compensation Compliance (ECC)** Certify an Effort Statement Quick Reference

### Step 1 – Receive E-mail

- Sponsored programs principal investigators will receive an e-mail.
- Click on the link at the bottom of the e-mail to access ECC.

| Effort<br>RE: Action Required: Effort Certification Period Has Started<br>To • Abbey, Mark                                                                                                    |
|----------------------------------------------------------------------------------------------------|
| Action Required                                                                                                    |
| Use the link at the bottom of this e-mail to log in to the Employee Compensation Compliance (ECC) online tool to certify the effort statements you are responsible for in your role as a principal investigator, a proxy certifier or a restricted effort coordinator.                                                                                                    |
| Principal Investigators                                                                                                    |
| <ul> <li>PIs are required to certify their effort and the effort of individuals with salary charges on their sponsored programs. For PIs needing to certify the effort of staff, note the link to instructions appearing in the left navigation under Additional Resources on your ecrt homepage.</li> <li>If a proxy certifier or restricted effort coordinator was delegated the authority to certify effort on your behalf this e-mail is for your information only and no further action on your part is needed.</li> </ul> |
| Proxy Certifiers/Restricted Effort Coordinators                                                                                                    |
| <ul> <li>If you are a proxy certifier/restricted effort coordinator you are responsible for certifying the effort of the individual(s) for whom you are a designated certifier.</li> </ul>                                                                                                    |
| If you have any questions please send an e-mail to effort@rfsuny.org.                                                                                                    |
| Certification system links:<br>Home                                                                                                    |

### Step 2 – Login to ECC

If your campus logo is on the left side of the red box below, click on your campus logo and login with your local campus credentials. Otherwise, click on the SUNY RF logo and login with the credentials used to access RF applications (i.e. Oracle, the Report Center, etc.).

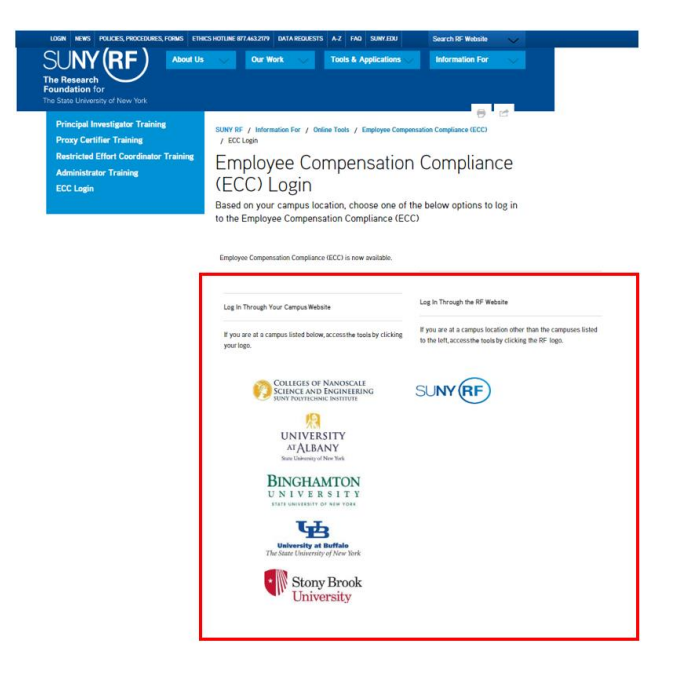

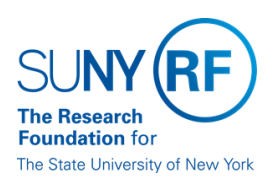

# Step 3 – Select Effort Statement

• After logging into ECC, users will "land" on their work list. Click on the "ready to be certified" link.

#### Work List for John Public

Welcome to the ecrt effort reporting system. The tabs below list all of the effort certification tasks that require your attention - whether it is certifying statements, processing statements, or following up on outstanding statements. To view and resolve the specific task, select the link in the task description.

| Statements Awaiting Certification (2) |                     |                       |           |                                         |                       |    |
|---------------------------------------|---------------------|-----------------------|-----------|-----------------------------------------|-----------------------|----|
| Effort Statements                     |                     |                       |           |                                         |                       |    |
| Statement Owner                       | Department          | Period                | Due Date  | Type                                    | Status                | PI |
|                                       |                     | 1 official            | Dao Dato  | .,,,,,,,,,,,,,,,,,,,,,,,,,,,,,,,,,,,,,, | outro                 |    |
| Public, John                          | 7947-020 Psychology | 08/19/2019-12/31/2019 | 4/30/2020 | Base                                    | Ready to be Certified |    |

### Step 4 – Review Effort Statement

Review the salary charges and effort percentages for each award. Are these reasonable in relation to each project and do they accurately represent what you, as the principal investigator in charge of the project, have authorized for the effort period? If yes, please proceed to Step 5. Otherwise <u>STOP</u> and select "Get Help" in the gold box.

| Public, John Q - 2714 (Binghamton SUNY/RF) Sase Effort Period: 08/19/2019 to 12/31/2019 Due Date: 4/30/2020                                                                                                    | Status: Ready to be Certifie      | d            |          |                           |                        |                           |                     |
|----------------------------------------------------------------------------------------------------|-----------------------------------|--------------|----------|---------------------------|------------------------|---------------------------|---------------------|
| INFO - This Effort Statement has been previously saved.                                                                                                    |                                   |              |          |                           |                        |                           |                     |
| 8 m B                                                                                                    |                                   |              |          | On Hold: 🔲 <u>\$ Valu</u> | e Create Cost Transfer | Add Award Override Status | Effort Calc         |
| Awards                                                                                                    | Total Payroll and Cost<br>Sharing | $\backslash$ | Salary % | Cost Share<br>%           | Certified<br>Effort    | Total<br>Charges          | Salary<br>Validated |
| Sponsored - Federal/Federal Flow-through<br>85765 Developmental Exposure Alcohol Research Center                                                                                                    | \$6,179.02                        |              |          | 0.0                       | ¢                      |                           |                     |
| 85765 Developmental Exposure Alconol Research Center Award Teat                                                                                                    | \$6,179.02                        |              | 8%       | 0%                        | \$ 8%                  | 6 %<br>8%                 |                     |
| bbs22 2/8 NAUK U1 Addissent Alcohol: exposure timing, sex differences, and neural contributors to persistent anxiety and<br>addissent phenotypes 85622 2/8 NADIA U01 Addissent Alcohol: exposure timing, sex differences, and neural contributors to persistent<br>assibility and addisect phenotypes | \$6,179.02                        |              | 8 %      | 0 %                       | \$ 8%                  | 8 %                       | 0                   |
| Award Total:                                                                                                    | \$6,179.02                        |              | 8%       | 0%                        | 8%                     | 8%                        |                     |
| Sponsored - Federal/Federal Flow-through Total:                                                                                                    | \$12,358.04                       |              | 16%      | 0%                        | 16%                    | 16%                       |                     |
| Non Sponsored<br>000257 020 Other Institutional Activities                                                                                                    | \$68,100.26                       |              | 85 %     | 0 %                       | \$ 85 %                | 85 %                      | 0                   |
| Non Sponsored Total:                                                                                                    | \$68,100.26                       | _ /          | 85%      | 0%                        | 85%                    | 85%                       |                     |
| Grand Total:                                                                                                    | \$80,458.30                       | /            | 101%     | 0%                        | 101%                   | 101%                      |                     |
| Get Help                                                                                                    |                                   |              |          |                           | Save Manual Certifi    | cation No Contificatio    | n Required          |
|                                                                                                    |                                   |              |          |                           |                        |                           |                     |

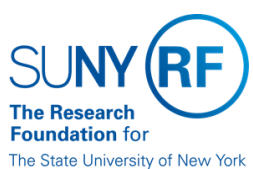

# Step 5 – Certify Effort Statement

• Check each box and select "certify."

| Public, John Q - 2714 (Binghamton SUNY/RF) Base Effort Period: 08/19/2019 to 12/31/2019 Due Date: 4/30/2020                                                                     | Status: Ready to be Certified     | 1        |                 |                     |                  |                     |
|----------------------------------------------------------------------------------------------------|-----------------------------------|----------|-----------------|---------------------|------------------|---------------------|
| INFO - This Effort Statement has been previously saved.                                                                                                    |                                   |          |                 |                     |                  |                     |
| 2 m 0                                                                                                    |                                   |          |                 |                     | <u>\$ Value</u>  |                     |
| Awards                                                                                                    | Total Payroll and Cost<br>Sharing | Salary % | Cost Share<br>% | Certified<br>Effort | Total<br>Charges | Salary<br>Validated |
| Sponsored - Federal/Federal Flow-through<br>85765 Developmental Exposure Alcohol Research Center                                                                                |                                   |          |                 |                     |                  |                     |
| 85765 Developmental Exposure Alcohol Research Center                                                                                                    | \$6,179.02                        | 8 %      | 0 %             | \$ 8 %              | . 81             |                     |
| Award Total:<br>85828 2/8 NADIA UD1 Adolescent Alcohol: exposure timing, sex differences, and neural contributors to persistent anxiety and                                     | \$6,179.02                        | 8%       | 0%              | 89                  | 6 8              |                     |
| accesses in premotypes<br>865828 2/8 NADIA UOI Adolescent Alcohol: exposure timing, sex differences, and neural contributors to persistent<br>anxiety and adolescent phenotypes | \$6,179.02                        | 8 %      | 0 %             | \$ 8 %              | 8 8              |                     |
| Award Total:                                                                                                    | \$6,179.02                        | 8%       | 0%              | 89                  | 6 85             |                     |
| Sponsored - Federal/Federal Flow-through Total:                                                                                                    | \$12,358.04                       | 16%      | 0%              | 16%                 | 169              |                     |
| Non Sponsored<br>000257 020 Other Institutional Activities                                                                                                    | \$68,100.26                       | 85 %     | 0 %             | \$ 85 %             | 85 9             |                     |
| Non Sponsored Total:                                                                                                    | \$68,100.26                       | 85%      | 0%              | 85%                 | 855              |                     |
| Grand Total:                                                                                                    | \$80,458.30                       | 101%     | 0%              | 101%                | 1019             |                     |
| Cet Help                                                                                                    |                                   |          |                 |                     | (                | Certify             |
| Notes                                                                                                    |                                   |          |                 |                     |                  |                     |

#### • Select "ok."

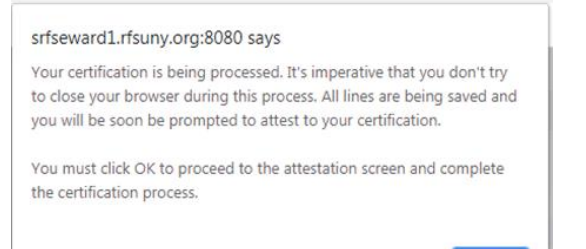

• Complete the attestation by selecting "I agree."

| Covered Individual<br>Title:<br>Department:                 | Principal Investigator<br>7947 - 020 Psychology                                                                                        | Effort Coordinator:                                                           |                                                                                             |                    |
|-------------------------------------------------------------|----------------------------------------------------------------------------------------------------|-------------------------------------------------------------------------------|---------------------------------------------------------------------------------------------|--------------------|
| Email:                                                      | effort@rfsuny.org                                                                                                    | Period of<br>Performance:                                                     | 08/19/2019 to 12/31/2019                                                                    |                    |
| Status:                                                     | Ready to be Certified                                                                                                    | r chomanee.                                                                   |                                                                                             |                    |
| By validating sa<br>firsthand knowled<br>Principal Investig | lary charges for the above-referenced e<br>Ige of the activities performed by the refe<br>ator and are reasonable in relation to the v | mployee(s) during the<br>renced individual; and 2<br>vork performed during th | period of performance, I confirm: 1)<br>2) The salary charges were authorized<br>he period. | I have<br>d by the |

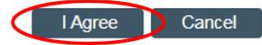

• Certify additional effort statements from the work list or logout of ECC.